## Инструкция по регистрации участника мероприятия:

1. Войти В личный кабинет родителя/ребенка (если ребёнку уже 14 регистрируется самостоятельно); исполнилось лет Задать вопрос 10 MERONPARITAEI TERMENTER OF STREET навигатор дополнительного образования детей брянской области РЕГИСТРАЦИЯ ВХОД вход через **госуслуги** ФИЗКУЛЬТУРНО СПОРТИВНАЯ Q СОЦИАЛЬНО-ГУМАНИТАРНАЯ естественнонаучная художественная ТУРИСТСКО-КРАЕВЕДЧЕСКАЯ техническая спорт. подготовка ВСЕ НОВОСТИ •• КАТАЛОГ 🛛 КАРТА Г. БРЯНСК район анизатор вленность Навигатор дополнительного образования Брянской области рограммы ВОЗРАСТ ДЕТЕЙ ~ Уважаемые родители! Навигатор дополнительного образования начал подготовку к новому учебному году. Идет работа по изменению расписания занятий, переводу обучающихся на следующий год обучения, формированию групп по возрасту обучающихся. ? ОПЛАТА СЕРТИФИКАТОМ

|                                                                                                    | BALLI EMAIL                                                  |                        |    |
|----------------------------------------------------------------------------------------------------|--------------------------------------------------------------|------------------------|----|
|                                                                                                    | НАПРИМЕР, MAIL@MAIL.RU                                       |                        |    |
|                                                                                                    | ВАШ ПАРОЛЬ                                                   |                        |    |
|                                                                                                    | ВАШ ПАРОЛЬ                                                   | <b>(</b>               |    |
|                                                                                                    | войти                                                        |                        |    |
|                                                                                                    |                                                              |                        |    |
| Г. БРЯНСК                                                                                            |                                                              |                        |    |
| г. брянск<br>район                                                                                   |                                                              | 0011                   |    |
| г. Брянск<br>Район<br>Организатор                                                                    |                                                              | 2.0.1/                 |    |
| г. БРЯНСК<br>РАЙОН<br>ОРГАНИЗАТОР<br>НАПРАВЛЕННОСТЬ                                                  |                                                              | COK                    |    |
| г. Брянск<br>РАЙОН<br>Организатор<br>НАПРАВЛЕННОСТЬ<br>НАПРАВЛЕНИЕ                                   | Навигатор допол                                              | нительного образовани  | ія |
| Г.БРЯНСК<br>РАЙОН<br>ОРГАНИЗАТОР<br>НАПРАВЛЕННОСТЬ<br>НАПРАВЛЕНИЕ<br>ТИП ПРОГРАММЫ                   | <ul> <li>Навигатор допол</li> <li>Брянской област</li> </ul> | нительного образовани  | ія |
| Г. БРЯНСК<br>РАЙОН<br>ОРГАНИЗАТОР<br>НАПРАВЛЕННОСТЬ<br>НАПРАВЛЕНИЕ<br>ТИП ПРОГРАММЫ<br>ВОЗРАСТ ДЕТЕЙ | Навигатор допол<br>Брянской области                          | нительного образования | ія |

2. Зайти в раздел «Мероприятия»;

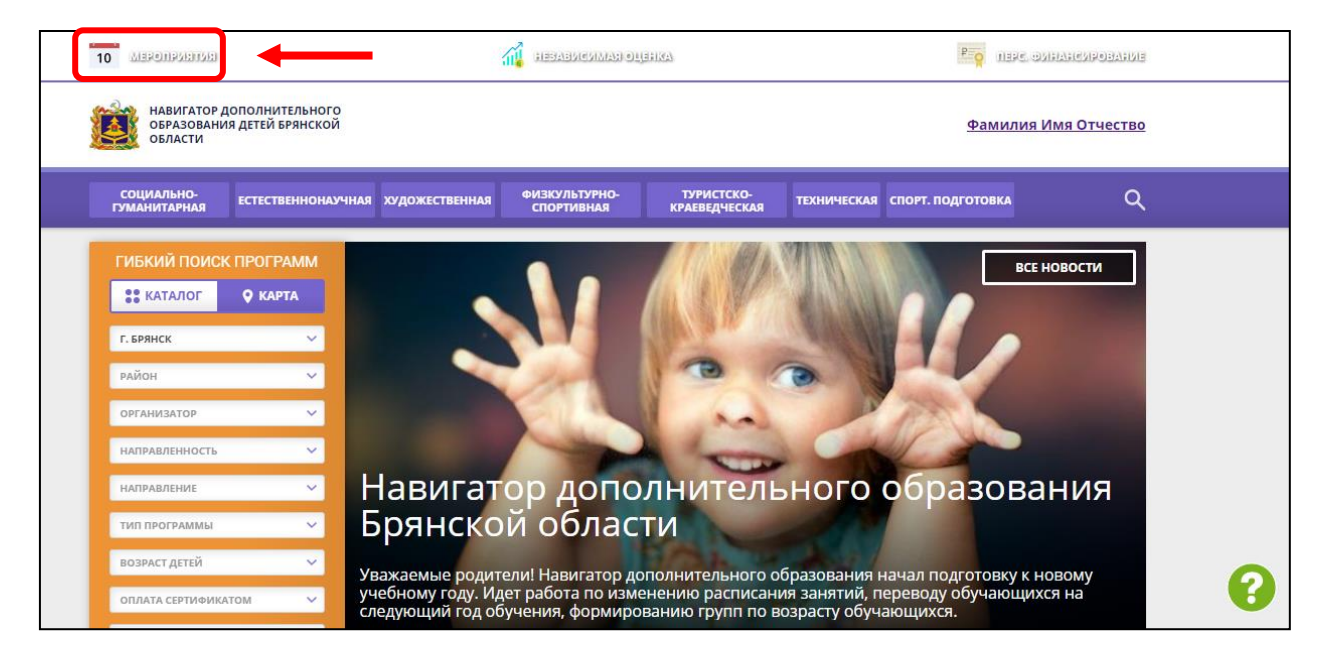

## 3. Выбрать дату мероприятия;

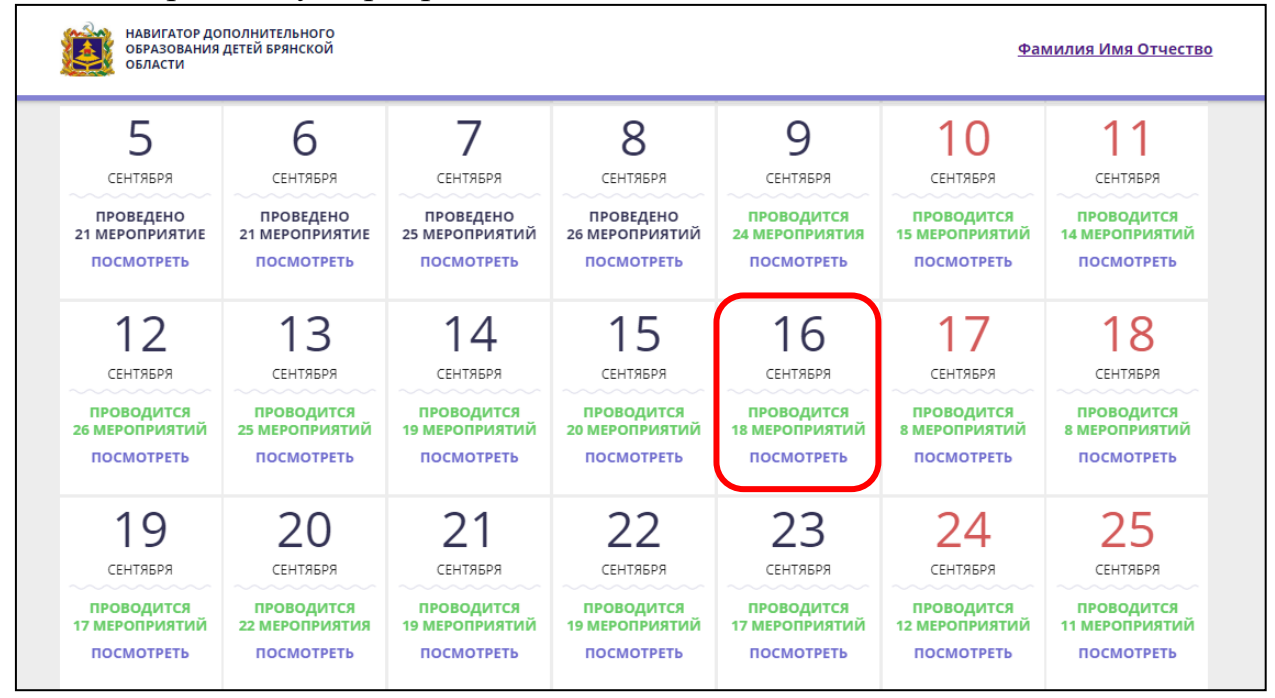

4. Так же можно выбрать мероприятие по названию в поиске;

| навигатор до<br>образования<br>области    | ОПОЛНИТЕЛЬНОГО<br>ДЕТЕЙ БРЯНСКОЙ          |                                           | <u>Фа</u>                                 | милия Имя Отчест                           |                                            |                                            |
|-------------------------------------------|-------------------------------------------|-------------------------------------------|-------------------------------------------|--------------------------------------------|--------------------------------------------|--------------------------------------------|
| КОНКУРСНЫЕ МАССОВЬ                        | ИЕ ОБРАЗОВАТЕЛЬНЫЕ                        | профориентационные                        | ЛАГЕРЯ ПЕДАГОГАМ                          |                                            |                                            | $\rightarrow$                              |
| ГЛАВНАЯ   КАЛЕНДА                         | АРЬ МЕРОПРИЯТИЙ                           | 2022   СЕНТЯБРЬ                           |                                           |                                            |                                            |                                            |
| гиький по                                 | иск                                       |                                           |                                           |                                            |                                            |                                            |
| ПОНЕДЕЛЬНИК                               | вторник                                   | СРЕДА                                     | ЧЕТВЕРГ                                   | ПЯТНИЦА                                    | СУББОТА                                    | ВОСКРЕСЕНЬЕ                                |
|                                           |                                           | 4                                         | <b>1</b><br>сентября                      | 2                                          | 3                                          | <b>4</b><br>сентября                       |
|                                           |                                           | АВГУСТ                                    | ПРОВЕДЕНО<br>31 МЕРОПРИЯТИЕ<br>ПОСМОТРЕТЬ | ПРОВЕДЕНО<br>20 МЕРОПРИЯТИЙ<br>ПОСМОТРЕТЬ  | ПРОВЕДЕНО<br>11 МЕРОПРИЯТИЙ<br>ПОСМОТРЕТЬ  | ПРОВЕДЕНО<br>8 МЕРОПРИЯТИЙ<br>ПОСМОТРЕТЬ   |
| <b>5</b><br>сентября                      | 6<br>сентября                             | 7                                         | 8                                         | 9<br>сентября                              | 10                                         | 11                                         |
| ПРОВЕДЕНО<br>21 МЕРОПРИЯТИЕ<br>ПОСМОТРЕТЬ | ПРОВЕДЕНО<br>21 МЕРОПРИЯТИЕ<br>ПОСМОТРЕТЬ | ПРОВЕДЕНО<br>25 МЕРОПРИЯТИЙ<br>ПОСМОТРЕТЬ | ПРОВЕДЕНО<br>26 МЕРОПРИЯТИЙ<br>ПОСМОТРЕТЬ | ПРОВОДИТСЯ<br>24 МЕРОПРИЯТИЯ<br>ПОСМОТРЕТЬ | ПРОВОДИТСЯ<br>15 МЕРОПРИЯТИЙ<br>ПОСМОТРЕТЬ | ПРОВОДИТСЯ<br>14 МЕРОПРИЯТИЙ<br>ПОСМОТРЕТЬ |

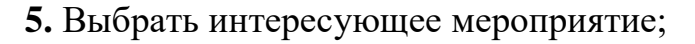

| НАВИГАТОР ДОПОЛНИТЕЛЬНОГО<br>ОБРАЗОВАНИЯ ДЕТЕЙ БРЯНСКОЙ<br>ОБЛАСТИ |                                                                                                    |                                                                                                    | <u>Фамилия Имя Отчество</u> |
|--------------------------------------------------------------------|----------------------------------------------------------------------------------------------------|----------------------------------------------------------------------------------------------------|-----------------------------|
| КОНКУРСНЫЕ МАССОВЫЕ ОБРАЗОВАТЕЛЬН                                  | ые профориентационные лагеря пе                                                                                                    | дагогам                                                                                                    | Q                           |
| ГЛАВНАЯ   КАЛЕНДАРЬ МЕРОПРИЯТИ                                     | Й   2022   СЕНТЯБРЬ   <b>9</b>                                                                                                    |                                                                                                    |                             |
|                                                                    | Системенание историте истеменание историте истеменание историте истеменание историте истеменание историте истеменание историте истеменание историте истеменание историте истеменание историте истеменание историте историте исто<br>Историте историте историте историте историте историте историте историте историте историте историте историте историте историте историте историте историте историте историте историте историте историте историте историте историте историте | <text><text><section-header><image/><section-header><section-header><section-header></section-header></section-header></section-header></section-header></text></text> |                             |

## **6.** Нажать кнопку «Записаться».

| навигатор дополнительного<br>образования детей брянской<br>области                                                                                                    | <u>Фамилия Имя Отчество</u>                                                                                                    |
|----------------------------------------------------------------------------------------------------|----------------------------------------------------------------------------------------------------|
| КОНКУРСНЫЕ МАССОВЫЕ ОБРАЗОВАТЕЛЬНЫЕ ПРОФОРИЕНТАЦИОННЫЕ ЛАГЕРЯ ПЕДАГО                                                                                                    | ram Q                                                                                                    |
| ГЛАВНАЯ   КАЛЕНДАРЬ МЕРОПРИЯТИЙ   КОНКУРС МАКЕТОВ "МОЙ ГОРОД I                                                                                                    | зрянск"                                                                                                    |
| Конкурс макетов "Мой горол                                                                                                    | Брянск"                                                                                                    |
|                                                                                                    |                                                                                                    |
| дата проведения                                                                                                    |                                                                                                    |
| 9 Сентябрь 2022 💼                                                                                                    |                                                                                                    |
| BPEMA                                                                                                    | int                                                                                                    |
| 13:00 - 18:00 ~                                                                                                    |                                                                                                    |
| Записаться                                                                                                    |                                                                                                    |
| State of the state of the state |                                                                                                    |
| Адрес проведения:<br>г. Брянск, ул. Почтовая, д. 67А                                                                                                    |                                                                                                    |
| Уровень:                                                                                                    |                                                                                                    |
| Муниципальное                                                                                                    |                                                                                                    |
| Форма обущения:                                                                                                    | And the second second sec |

**7.**Записаться на мероприятие. При наличии двух и более детей, зарегистрированных в системе Навигатор, необходимо в пункте «Дети, участвующие в мероприятии» оставить только того ребенка (детей), который будет принимать участие в мероприятии.